# Multiple Desktops with Windows 11

OpenLP - [P]Public Domain with [C]Chords & [A]Audio instru...

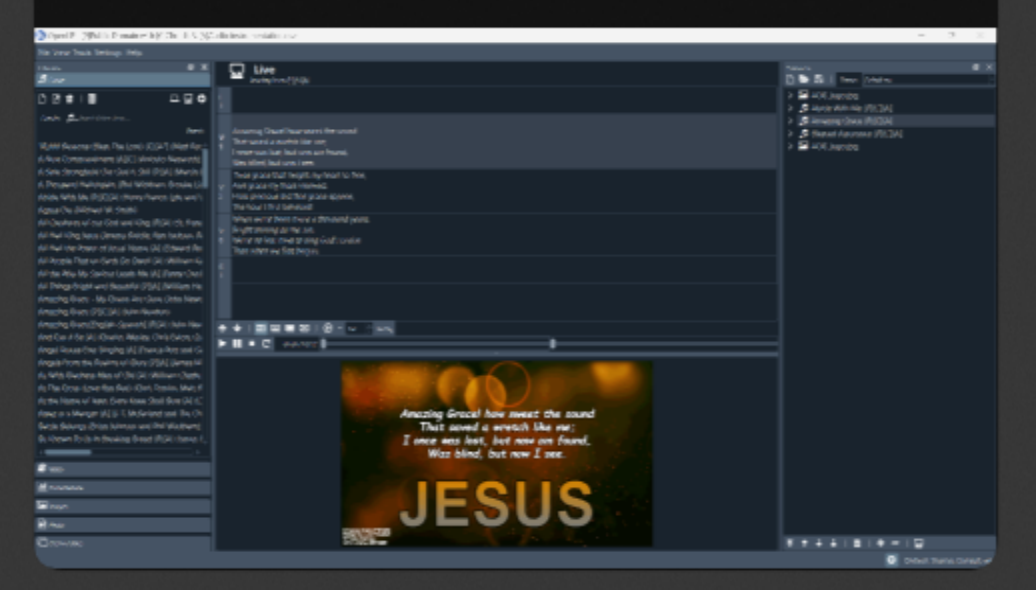

### OpenLP 110

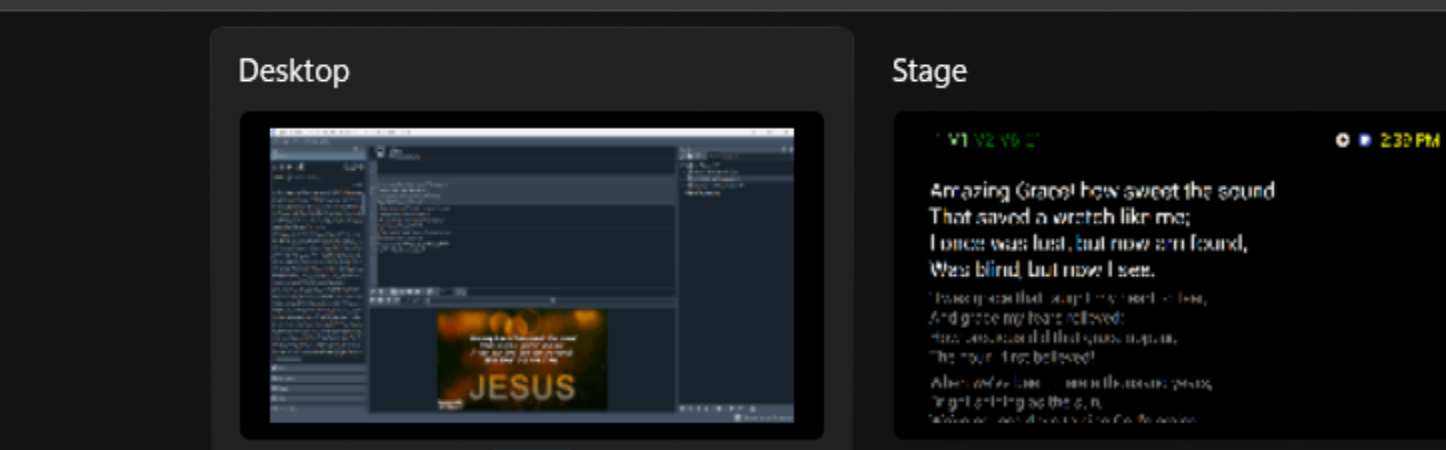

### Chords

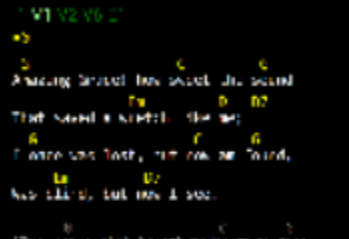

These groups that being the provident to the head groups on the second second s

### New desktop

• • 0 • 208344

+

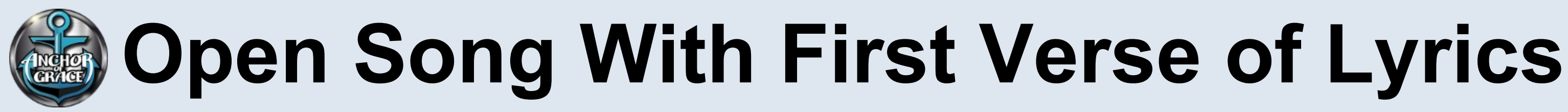

### Overhead **Projector**

Amazing Grace! how sweet the sound That saved a wretch like me; I once was lost, but now am found, Was blind, but now I see.

**OpenLP** Server PC (Window 11)

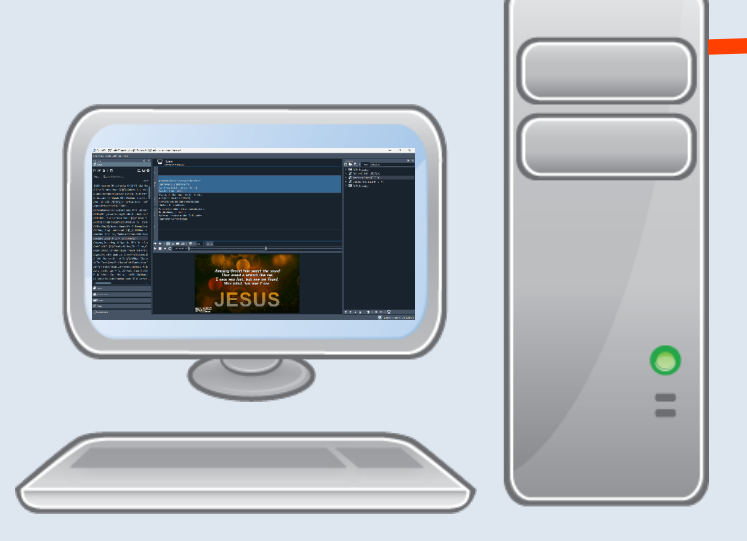

Amazing Grace [P][C][A Vritten by: John Newtor

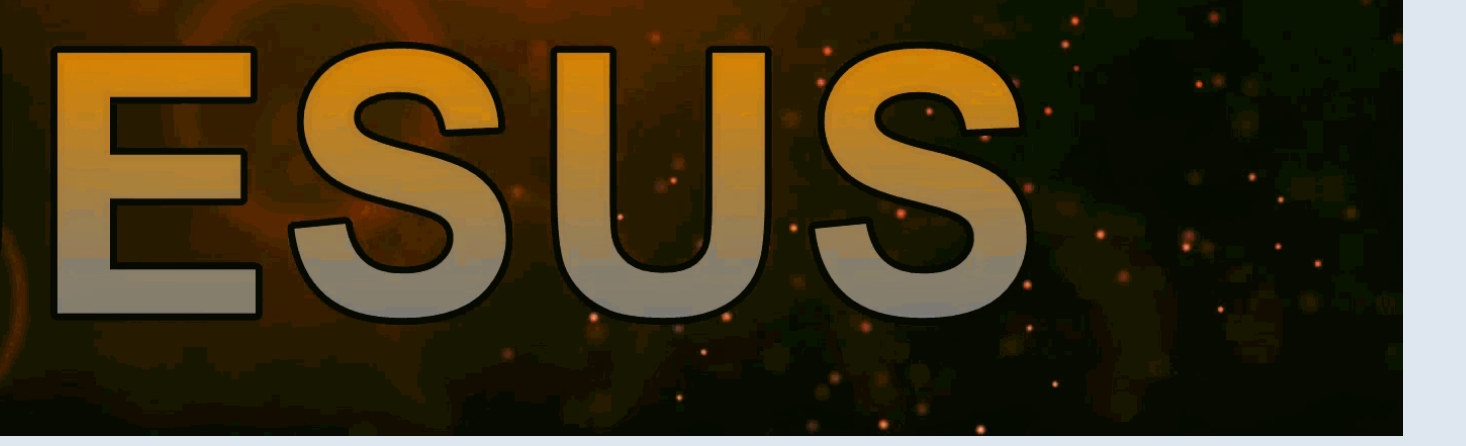

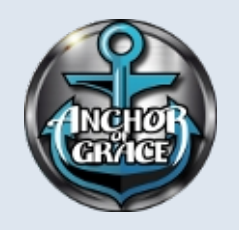

# Check OpenLP Server WiFi IP

(1) In Windows Search box type **CMD** and press **Enter** (the Command Prompt window will open.

(2) Type "ipconfig" and press Enter-

Command Prompt

Microsoft Windows [Version 10.0.22621.1105] (c) Microsoft Corporation. All rights reserved.

X

C:\Users\johnn>ipconfig

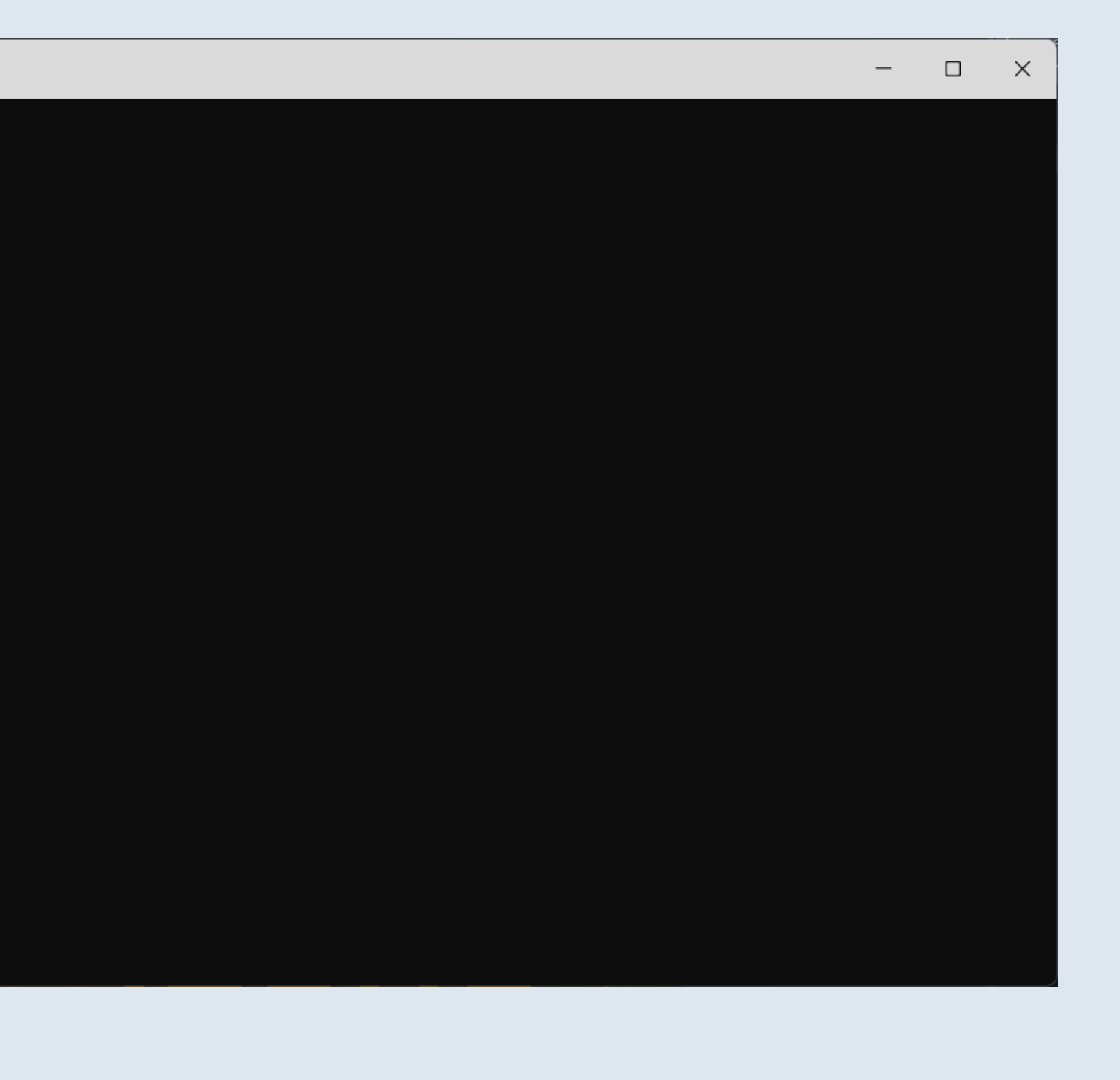

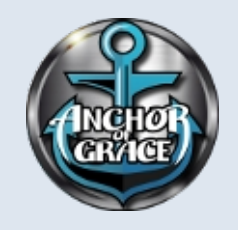

## Check OpenLP Server WiFi IP

|                                        | Command Prompt × + ~                                                   |  |
|----------------------------------------|------------------------------------------------------------------------|--|
|                                        | Unknown adapter Local Area Connection 2:                               |  |
|                                        | Media State Media disconnected<br>Connection-specific DNS Suffix . :   |  |
|                                        | Wireless LAN adapter Local Area Connection* 1:                         |  |
|                                        | Media State Media disconnected<br>Connection-specific DNS Suffix . :   |  |
|                                        | Wireless LAN adapter Local Area Connection* 2:                         |  |
| (1) Locate Wireless LAN Adapter Wi-Fi: | Media State Media disconnected<br>Connection-specific DNS Suffix . :   |  |
|                                        | Wireless LAN adapter Wi-Fi:                                            |  |
| (2) Record/Copy IPv4 Address           | Connection-specific DNS Suffix . :                                     |  |
|                                        | Link-tocat 1997 Address : +e80::8aa7:7b3+:2+37:6271%10<br>IPv4 Address |  |
| <b>192.168.0.13</b> in this example    | Subnet Mask                                                            |  |
|                                        | Ethernet adapter Bluetooth Network Connection:                         |  |
|                                        | Media State Media disconnected<br>Connection-specific DNS Suffix . :   |  |
|                                        | C:\Users\johnn>                                                        |  |

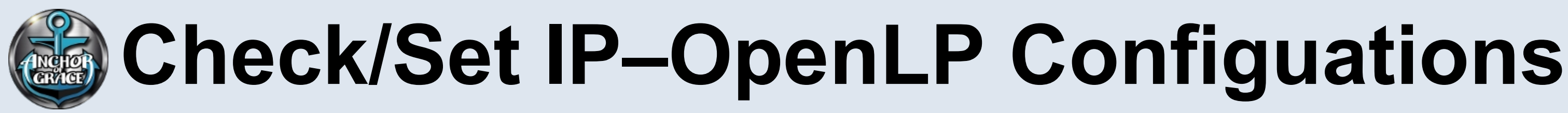

### (1) In OpenLP select **Settings**, **Configure OpenLP**, **Remote Interface**.

(2) Ensure Server Settings IP is SET to the previously recorded IP.

If Server Settings IP is correct as is, then close the Configure OpenLP window and go to next step.

However, if Server Settings IP is incorrect, then type in the correct IP recorded previously, Close Configure OpenLP window and Close and reopen the OpenLP, with same Service Song previously loaded.

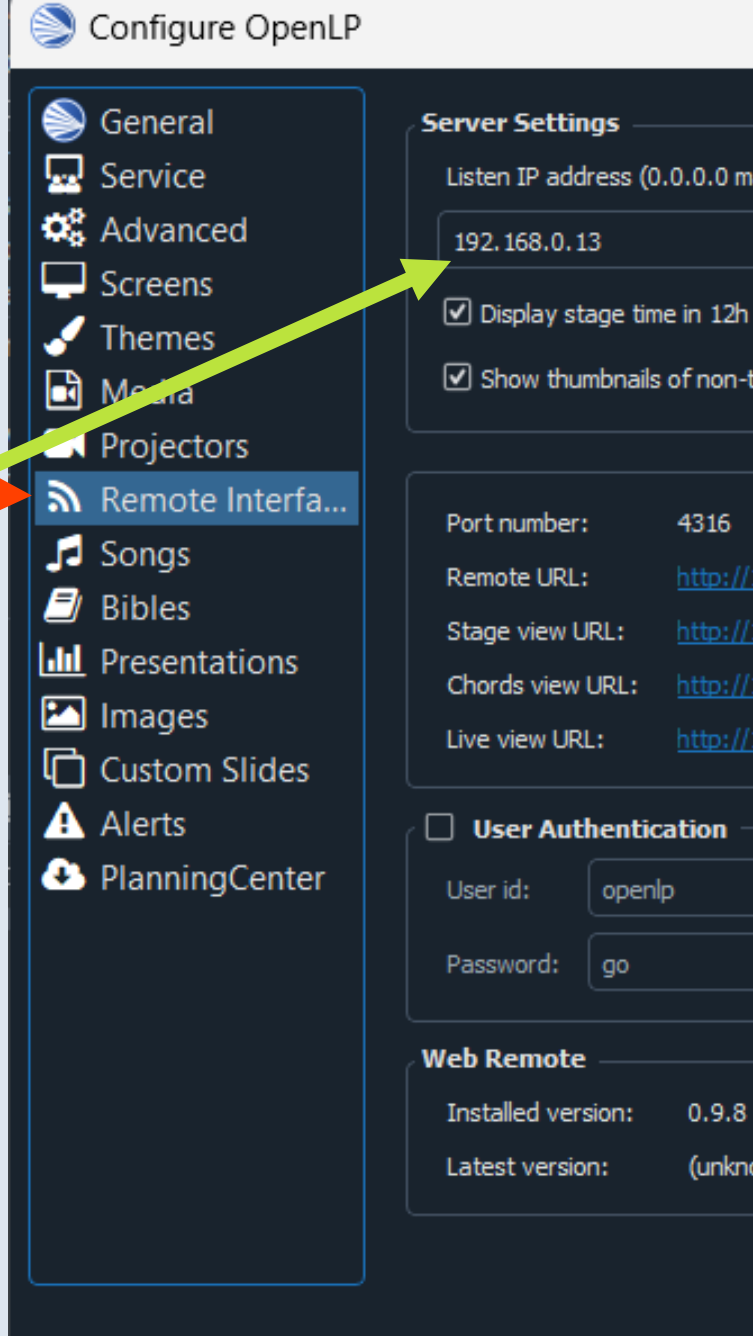

|                                                                                                    |                                                                | × |
|----------------------------------------------------------------------------------------------------|----------------------------------------------------------------|---|
| 2 matches all addresses):<br>2 h format<br>n-text slides in remote and stage view.<br>5<br>5<br>;//192.168.0.13:4316/ |                                                                |   |
| ://192.168.0.13:4316/stage<br>://192.168.0.13:4316/chords<br>://192.168.0.13:4316/main                                | Scan the QR code to open the remote view on your mobile device |   |
|                                                                                                    | Server Status                                                  |   |
| .8 Check for Updates<br>known) Install                                                                                | HTTP Server: Active<br>Websocket Server: Active                |   |

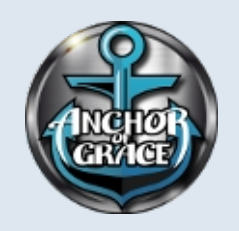

# **Create Stage & Chords Display**

(1) Press Windows & Tab key to open Multiple displays on Win 11.

(2) Left-Click the + in New desktop at bottom to make Desktop 2 & Desktop 3.

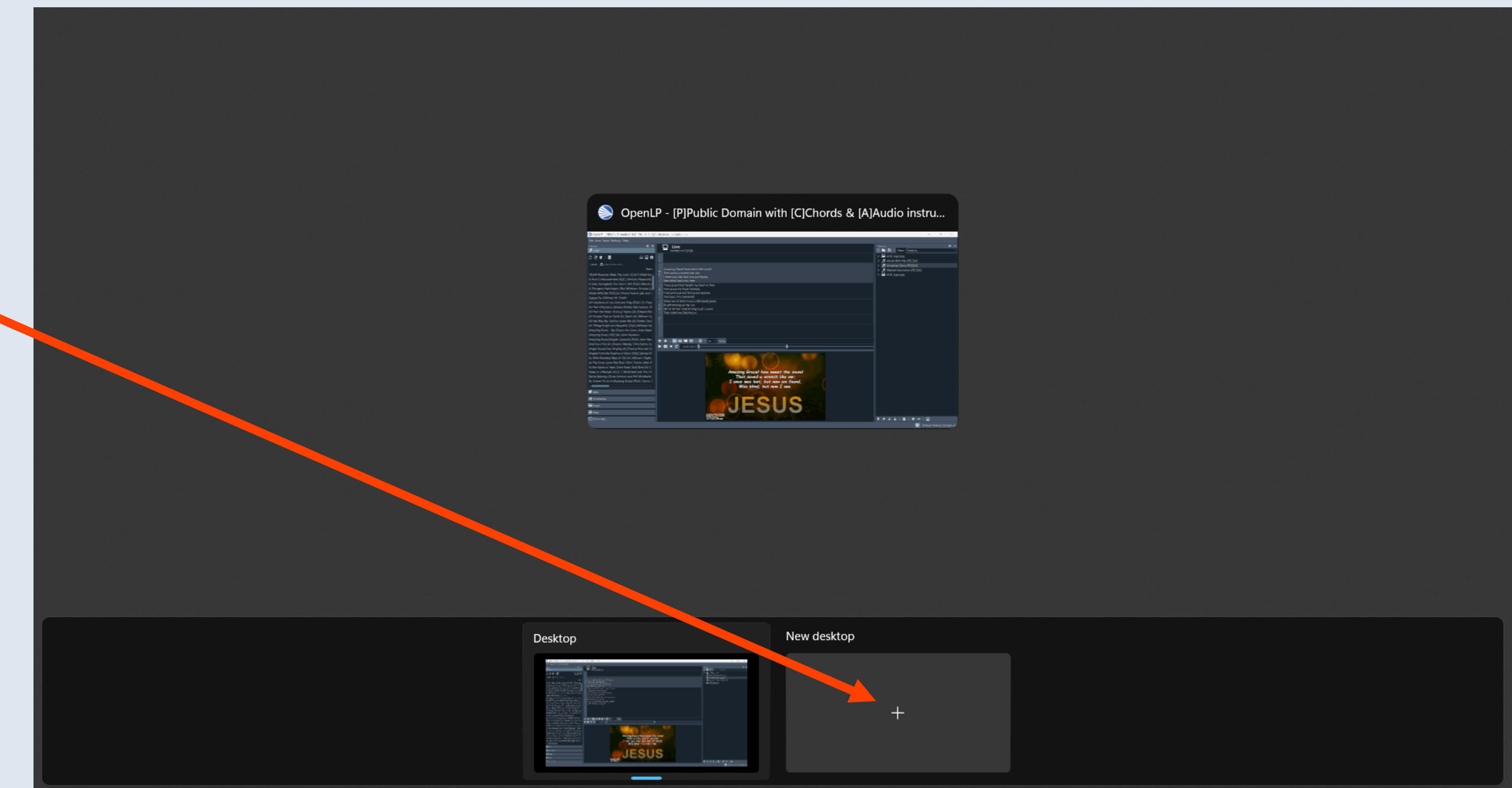

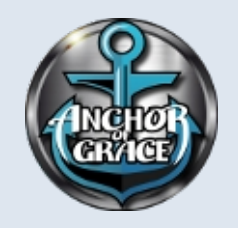

## Rename Desktops 2 & 3

(1) **Right-Click** on "Desktop 1" and Rename to "Stage"

(2) Right-Click on "Desktop 2" and Rename to "Chords"

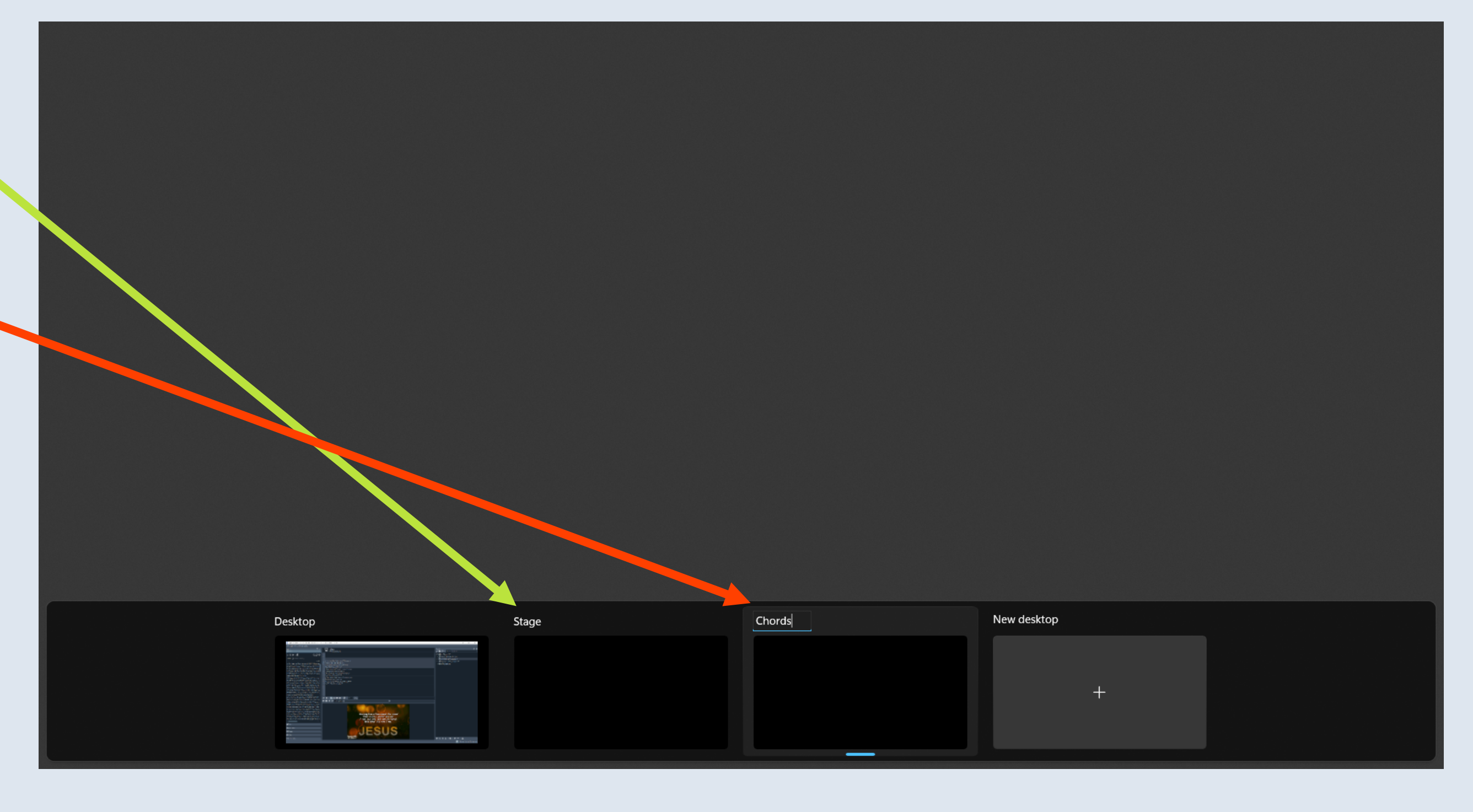

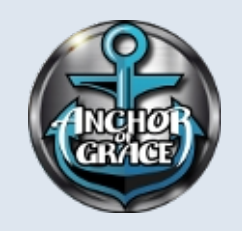

# Set Stage Desktop to Lyrics View

(1) Press Windows and Tab keys for multiple display window on OpenLP PC monitor.

(2) **Left-Click** the "Stage" display to select.

(3) Open browser (FireFox, Chrome, Edge, etc) and in the Address bar enter the previously recorded WiFi IP and add /stage to end of address, (i.e. http://192.168.0.13/stage) then press Enter.

(4) The Stage view will appear with first verse highlighted for helping singer on the stage.

(5) Press F11 to make the display "full-screen"

### V1 V2 V6 E1

### That saved a wretch like me; I once was lost, but now am found, Was blind, but now I see.

'Twas grace that taught my heart to fear, And grace my fears relieved; How precious did that grace appear, The hour I first believed!

When we've been there a thousand years, Bright shining as the sun, We've no less days to sing God's praise

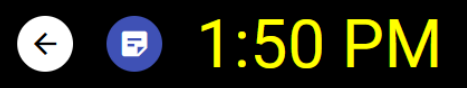

- Amazing Grace! how sweet the sound

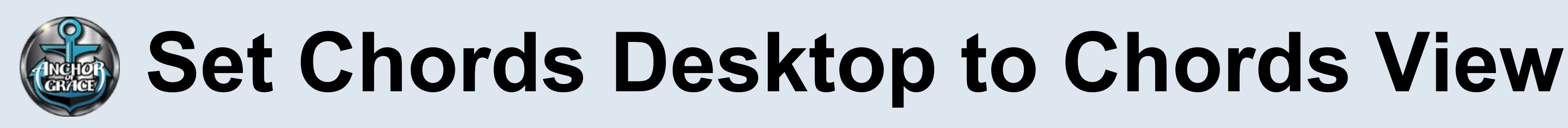

(1) Press **Windows** and **Tab** keys for multiple display window on OpenLP PC monitor.

(2) **Left-Click** the "Chords" display to select.

(3) Open browser (FireFox, Chrome, Edge, etc) and in the Address bar enter the previously recorded WiFi IP and add stage to end of address, (i.e. http://192.168.0.13/chords) then press Enter.

(4) The **Chords** view will appear with first verse highlighted for helping band members on the stage.

(5) Press F11 to make the display "full-screen"

V2 V6 E1 =GG Amazing Grace! how sweet the sound Em **D7** That saved a wretch like me; G G I once was lost, but now am found, Em **D7** Was blind, but now I see. G 'Twas grace that taught my heart to fear,

Em

precious did that

### ~0 ^ 1:52 PM <

D D7 And grace my fears relieved; G grace

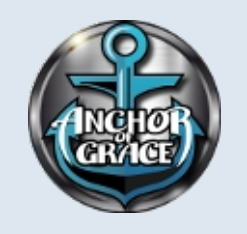

# Switching Multiple Displays [right-left]

(1) Toggle OpenLP Server monitor using Windows – Tab keys to display OpenLP Application. You can now make it full screen for easier viewing.

(2) You can move between any of the Multiple Displays using:
Ctrl-Windows-Right Arrow to go right or
Ctrl-Windows-Left Arrow to go left

The overhead display will always stay the same, but the OpenLP user can switch to check monitors on WiFi LAN

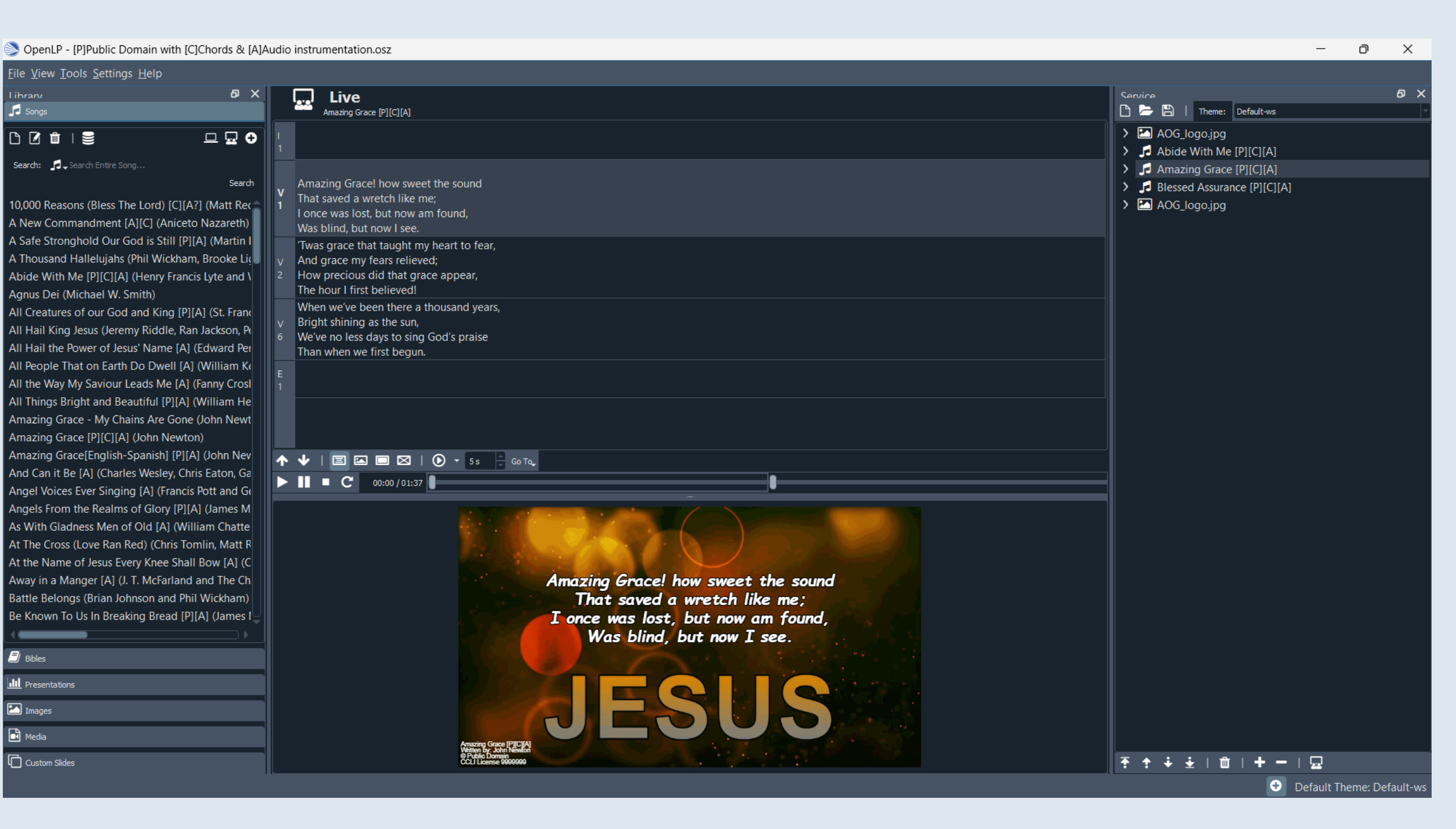